#### ×

# Inserir Cartão da Tarifa Social

O objetivo desta funcionalidade é inserir o cartão da tarifa social. A opção pode ser acessada via Menu de Sistema, no caminho: GSAN > Cadastro > Tarifa Social > Cartão da Tarifa Social > Inserir Cartão da Tarifa Social.

Feito isso, o sistema visualiza a tela abaixo:

#### Observação

Informamos que os dados exibidos nas telas a seguir são fictícios, e não retratam informações de clientes.

| Para adicionar o tipo de cartão | da tarifa social, informe os dados abaixo: | Ajud    |
|---------------------------------|--------------------------------------------|---------|
| Descrição do Tipo de Cartão:*   |                                            |         |
| Descrição Abreviada:*           |                                            |         |
| Tipo de Cartão tem validade?    | 🖲 Sim 🔾 Não                                |         |
| No. Máximo de Meses para Ac     | desão:                                     |         |
|                                 | * Campos obrigatórios                      |         |
| Desfazer Cancelar               |                                            | Inserir |
|                                 |                                            |         |
|                                 |                                            |         |
|                                 |                                            |         |
|                                 |                                            |         |
|                                 |                                            |         |
|                                 |                                            |         |

Acima, informe os campos obrigatórios e clique no botão Inserir

## **Preenchimento dos Campos**

Last update: 31/08/2017 ajuda:inserir\_cartao\_da\_tarifa\_social https://www.gsan.com.br/doku.php?id=ajuda:inserir\_cartao\_da\_tarifa\_social&rev=1481312839 01:11

| Campo                              | Orientações para Preenchimento                                                           |  |
|------------------------------------|------------------------------------------------------------------------------------------|--|
| Descrição do Tipo de Cartão        | Campo obrigatório - informe a Descrição do tipo de cartão da tarifa social.              |  |
| Descrição Abreviada                | Campo obrigatório - informe a Descrição abreviada do cartão da tarifa social.            |  |
| Tipo de Cartão Tem<br>Validade?    | Caso o cartão esteja na validade clique <i>Sim</i> , caso contrário, marque <i>Não</i> . |  |
| No. Máximo de Meses para<br>Adesão | Informe a quantidade de meses máximo para adesão no programa de tarifa social.           |  |

#### Tela de Sucesso

| Gsan -> Cadastro -> Tarifa Social -> Cartao da Tarifa Social -> Inserir Cartao da Tarifa Social |                                                                                                    |  |
|-------------------------------------------------------------------------------------------------|----------------------------------------------------------------------------------------------------|--|
| Tipo de Cartão da Tarifa Social de código 1<br>com sucesso.                                     | 0042 inserido                                                                                       |  |
| Menu Principal                                                                                  | Inserir outro Tipo de Cartão da Tarifa Social<br>Atualizar Tipo de Cartão da Tarifa Social Inserido |  |

## Funcionalidade dos Botões

| Botão    | Descrição da Funcionalidade                                                     |
|----------|---------------------------------------------------------------------------------|
| Desfazer | Ao clicar neste botão, o sistema desfaz o último procedimento realizado.        |
| Cancelar | Ao clicar neste botão, o sistema cancela a operação e retorna à tela principal. |
| Inserir  | Ao clicar neste botão, o sistema comanda a inserção dos dados na base de dados. |

Clique aqui para retornar ao Menu Principal do GSAN

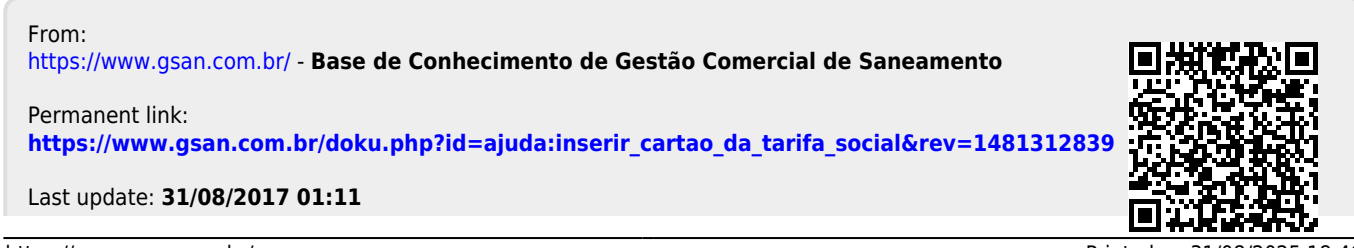

https://www.gsan.com.br/

Printed on 31/08/2025 18:46

Base de Conhecimento de Gestão Comercial de Saneamento - https://www.gsan.com.br/